# Moischt mobil e.V.

Margarete Hokamp (Vorsitzende), Burgblick 13, 35043 Marburg Tel. 0171/1196277, E-Mail: <u>ov-moischt@marburg.de</u> Homepage: moischt-mobil.de

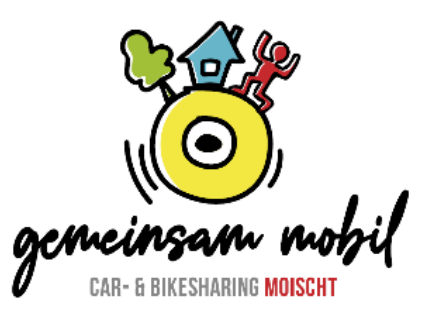

Moischt, 09.01.2024

## Wichtige Infos für das Bürger-Carsharing

Homepage: www.moischt-mobil.de

## für Registrierung und Buchungen:

https://marburg.evemo.app/login Wie die Registrierung vorgenommen wird s. Seite 2

#### für Buchungen über die Evemo-App:

App aus dem App-Store runterladen

#### Teilnahme am Bürger-Carsharing:

Um die Fahrt über die Buchungs-app zu starten und das Auto aufzuschließen, müssen folgende Handy-Einstellungen vorliegen:

- Bluetooth aktivieren
- In Google maps / Standort: beim Verwenden der App – genauer Standort muss aktiviert sein

#### Folgende Voraussetzungen müssen erfüllt sein:

- Mitgliedschaft bei Moischt mobil e.V. mit Sepa-Lastschriftmandat
- Vertrag zur Fahrzeugnutzung mit Sepa-Lastschriftmandat
- Unterschriebene Nutzungsordnung
- Hinterlegung von Personalausweis und Führerschein bei der Registrierung

#### Außerdem sind Grundlage für die Fahrzeugnutzung:

• Tarifordnung

#### Standorte der Fahrzeuge:

- Parkplatz Bürgerhaus, Eulenkopfstr. 55, 35043 Marburg-Moischt (Suzuki MR M 688)
- Parkplatz am Komp, Wittelsberger Str. 10, 35043 Marburg-Moischt (Suzuki MR M 744)

Die Fahrzeuge sind grundsätzlich immer wieder am richtigen Standort abzustellen.

### Registrieren bitte auf der folgenden Seite:

https://marburg.evemo.app/login

- dann auf "Noch nicht registriert?" klicken
- dann die eigene E-Mail-Adresse eingeben und auf registrieren klicken
- dann den an die E-Mail versendeten Code kopieren und in das vorgesehene Feld eintragen
- dann ein Passwort setzen

Jetzt wird eine Seite sichtbar, auf der einerseits ein Link zu weiteren Informationen gezeigt wird (<u>https://gemeinsam-mobil.net/marburg/</u>.), der zu einer Seite führt, auf der die drei Standorte erwähnt werden und man zu den jeweiligen Webseiten geleitet wird. Andererseits kann man gleich zur Anmeldung gehen ("Zum CarSharing anmelden").

Dort werden die drei Standorte erwähnt. Jetzt den Projektnamen "Moischt" in der entsprechenden Zeile angeben. Danach den Tarif des Standortes auswählen.

Dann

- den eigenen Namen, die Adresse eintragen.
- Personalausweis-Daten eintragen und Personalausweis hochladen.
- Führerschein-Daten eintragen und Führerschein hochladen.
- Bankverbindung für Abrechnungen hinterlegen.